# 진료정보교류 서비스 사용자 매뉴얼

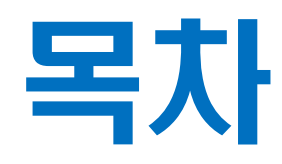

#### I. 진료정보교류 사업 소개

- 진료정보교류 사업소개
- 진료정보교류 서비스 절차

#### II. 동의서 및 철회서 작성,전송

- 동의서 및 철회서 작성/전송
- 동의서 및 철회서 조회
- 모바일 동의 링크 SMS 발송

#### Ⅲ. 교류문서 작성 및 전송

- 진료의뢰서 작성/전송
- 진료회송서 작성/전송
- 진료기록요약지 생성/전송
- 진료회신서 작성/전송

#### Ⅳ. 교류문서 공통

- 첨부파일 추가
- 심평원 연계

#### V. 교류문서 조회

- 교류문서목록 조회 (의뢰/회송/회신서, 요약지)
- 교류문서내역 조회 (의뢰/회송/회신서, 요약지)
- 첨부파일 조회 및 다운로드

#### VI. 심사평가원 의뢰회송 시범사업 방법

• 심평원 의뢰회송 시범사업 연계 설명

# 진료정보교류 서비스 흐름도

| 🖷 진료정보 교류      | 시스템 - 치                                                                               | 트번호 : 11000, 환자명 : 7                                      | 형메디칼 [                                                                          | 등록안됨]                            |                 |                                       |                    |                   | -  |       | ×  |
|----------------|---------------------------------------------------------------------------------------|-----------------------------------------------------------|---------------------------------------------------------------------------------|----------------------------------|-----------------|---------------------------------------|--------------------|-------------------|----|-------|----|
| 환자 동의 및 철회     | <ul> <li>교류(</li> </ul>                                                               | 문서 조회 및 전송 🔹 달기                                           | 7                                                                               |                                  |                 |                                       |                    |                   |    |       |    |
| 동의서 작성         |                                                                                       |                                                           |                                                                                 |                                  |                 |                                       |                    |                   |    |       |    |
| 🖸 진료경보 교류      | 류 <b>에</b> 관한 7                                                                       | 인정보 계공 동의서                                                |                                                                                 |                                  |                 |                                       | 모바일                | 길 동의              | 등록 | E     | 2  |
| - SIZ1-71-41 - |                                                                                       |                                                           |                                                                                 |                                  |                 |                                       |                    |                   |    |       |    |
| 2-18-1<br>XEH  | H≩ 11000                                                                              |                                                           | ধ্যমন্ত্র বিষয়                                                                 | 게디칼                              | 1               |                                       |                    |                   |    |       |    |
|                |                                                                                       |                                                           |                                                                                 |                                  |                 |                                       |                    |                   |    |       |    |
| 타의료            | 타 의료기관 내원 진료 시 활용(이하 "진료정보교류서비스"라 한다)하고, 진료정보교류서비스 평가 및 분석 자료로 활용될 수 있다는 사실에 대해 충분한 설 |                                                           |                                                                                 |                                  |                 |                                       |                    |                   |    |       |    |
| 8월 문-<br>※ 동의/ | 너 보관방법 :                                                                              | 서면으로 제출한 본 동의서는                                           | 니다.<br>개별 의료기                                                                   | 관에서 보관하지 않고                      | 전자적의            | 으로 변환하여 진                             | 료 정보 교             | 류시스템              |    |       |    |
| (모건)           | 복시무)에서 5                                                                              | 고산합니다.                                                    | MOLEIRA                                                                         |                                  |                 | 70.00.001                             |                    | 040.400           |    |       | _  |
| 50             | 24                                                                                    | 신 영                                                       | 80112                                                                           |                                  |                 | 신화면.                                  | 2                  | 010-123           |    |       |    |
| 5-1            |                                                                                       | 조 소                                                       | 301211<br>경기도 분                                                                 | 최시 계날로                           |                 |                                       |                    |                   |    |       |    |
|                |                                                                                       | . <u>·</u><br>[1] 개인정보                                    | 생명 (                                                                            | 명락처(번정대리인의 성                     | 및 여관            | 체) 주소                                 |                    |                   |    |       | -1 |
|                |                                                                                       | [2] 고유식별정보                                                | <br>주민등                                                                         | 록번호, 외국인등록번3                     | t               | 375 1 -                               |                    |                   |    |       |    |
|                |                                                                                       |                                                           | <ol> <li>수진</li> <li>주진</li> </ol>                                              | 일별 처방내용(약 처방                     | . 검사내           | 격)                                    |                    |                   |    |       |    |
|                |                                                                                       |                                                           | 3 <del>2</del>                                                                  | 1네공<br>1을 시행하는 경우 수술             | 에 관환 니          | ····································· | 술명 등               |                   |    |       |    |
| 제공             | 하는<br>항목                                                                              | (3) (17) 20 11                                            | 실 되고<br>(④ 외리                                                                   | :기록시 등에 기새되는<br>1접수 정보(진료과, 진뢰   | 길제의 수<br>로의, 주치 | ·울성모)<br>의)                           |                    |                   |    |       |    |
|                |                                                                                       | [3] 전급경로<br>(진료경보)                                        | 5 입로<br>8 여의                                                                    | 1원정보(입원일, 퇴원일<br>2정보(인사) 내용 등 인  | 등 일체            | 의 입퇴원 정보)<br>정보)                      |                    |                   |    |       |    |
|                |                                                                                       |                                                           | ()<br>()<br>()<br>()<br>()<br>()<br>()<br>()<br>()<br>()<br>()<br>()<br>()<br>( | 접종 내역 ⑧ 알레르기                     | 및부작             | 8 정보                                  |                    |                   |    |       |    |
|                |                                                                                       |                                                           | U 영제<br>10 신고                                                                   | [신호 상보 및 옵션, 홈+<br>1된 법정 전염성 감염병 | 2양대<br>정보       |                                       |                    |                   |    |       |    |
| 717.           | 019.01                                                                                | @ 지문개비고를 시스템을                                             | (1) 환지<br>(1) 환지<br>(1) 환지<br>(1) 환지<br>(1) 환지<br>(1) 환지<br>(1) 환지              | 남상태 및 회송사유<br>로이가 지르거브 거다르       | 지문 나비           |                                       | 7                  |                   |    |       |    |
| 10             | 적 적                                                                                   | ② 경제적·의학적 편익분석                                            | · 동당인 - 13<br>1을 위하여                                                            | 법한 연료 3호 연물로<br>행해지는 진료정보교류      | 서비스이            | I 대한 평가·분석                            | ř                  |                   |    |       |    |
| 제공법            | 받는 자                                                                                  | <ol> <li>본인이 내원하여 진료서<br/>(다만 진료정보교류 시)</li> </ol>        | 네비스를 제공<br>스템을 사용                                                               | 공받는 의료기관<br>:하는 의료기관에 하정)        |                 |                                       |                    |                   |    |       |    |
|                |                                                                                       | ② 경제적·의학적 편익분식                                            | 1물 위하여                                                                          | 형해지는 진료정보교류                      | 서비스0            | 대한 평가 분석                              | 1                  |                   |    |       |    |
|                |                                                                                       | <ol> <li>은 동의서의 유료기간는</li> <li>② 본인(법정대리인)이 진:</li> </ol> | 은 "신도성모<br>료정보교류!                                                               | 교류에 관한 개인성보 ·<br>에 관한 개인정보 제공동   | 이공동의<br>[의를 철   | [신제) 혈퇴서" /<br>회하는 경우 개입              | 예술 신 까?<br>인 정보 보호 | 의 입니다.<br>4법 제36조 |    |       |    |
| 보유             | 유및                                                                                    | 및 제 37조에 의하여 즉<br>③ 다만 위 제 ① ② 학에5                        | 시 삭제 및 :<br>E 불구하고                                                              | 처리를 정지합니다.<br>번령에 의하여 의무적의       | 우 보조            | 이 필요하 기가 :                            | 동안에는 하             | 당 정보가             |    |       |    |
| 이용             | 기간                                                                                    | 보유됩니다.                                                    |                                                                                 |                                  |                 |                                       |                    |                   |    |       |    |
|                |                                                                                       | 응 시설된 승규사은 개별 3<br>함께 일괄 보관됩니다.                           | -포기전에/                                                                          | 시 조건에서 않고, 신토?                   | - Ant           | 시그맘에서 운영                              | : 북만철 Ť            | 12 영모작            |    |       |    |
| 동의거부           | 부 권리 및<br>로에 따르                                                                       | ① 귀하는 개인정보 제공 등<br>③ 도이를 거부할 경우 병                         | 동의를 거부                                                                          | 할 권리가 있습니다.<br>은 어이미 다마 지금제      |                 | 스테운 화요하                               | 기모아이리              | 써 지르륵             |    |       |    |
| 불이의            | 1 또는                                                                                  | 의뢰하는 경우 진료접수                                              | 대기시간이                                                                           | 소요될 수 있으며 별5                     | 의의무             | 기록 송부절차기                              | 필요함을               | 알려                |    |       |    |
| 시인<br>포 지르적    | [시[양<br>  비게고를 의                                                                      | 느님니다.                                                     | 이가드 보니                                                                          | 4 원회를 통해 비겨 7                    | 노아미             | <b>Fk</b>                             |                    |                   |    |       |    |
|                | 3013010                                                                               |                                                           |                                                                                 | . 545 54 28.                     | 1084            |                                       |                    | 0.01              | 0  | 01110 |    |
| 운전(업           | 경대다인)는<br>경대리이\으                                                                      | ·[1] 개인정보의 제공 · 이:<br>·[2] 고오시병경티(즈미드                     | 중에 중취)<br>로배송)이                                                                 | 같다다.<br>계고 · 이요에 도이클             | 1174            |                                       |                    | ୍ କ<br>୍ ମ        | 0  | 아니오   |    |
| 보이/배           | 경대리이)의                                                                                | [2] 모유국물공조(무진공                                            | 국 근포/귀<br>로 - 이용에                                                               | ·제공 이용에 공격급<br>도이하니다             | 44.             |                                       |                    | <b>Q M</b>        | 0  | 에너포   |    |
|                | (부승과)세                                                                                | 제 것이다만                                                    | 18-1                                                                            | [] 관이 여관되                        | 01              | 0-1231-                               |                    | তপা               | 0  | -1-12 |    |
| 942            | 19191 2121                                                                            | 보이                                                        |                                                                                 |                                  |                 | 0.1231                                |                    |                   |    |       |    |
| 20             | 가지 전세<br>탄성 역자                                                                        | 2019년 01월 17일                                             | <br>                                                                            |                                  |                 |                                       |                    |                   |    |       |    |
|                | 장성자                                                                                   | 관리자                                                       |                                                                                 | ) 서명패드 () 마우:                    | <u> </u>        | 면 서 명                                 | 하기                 |                   |    |       |    |
|                | 10'1                                                                                  | (CHM                                                      |                                                                                 |                                  |                 |                                       |                    |                   |    |       |    |
|                |                                                                                       |                                                           |                                                                                 |                                  |                 |                                       |                    |                   |    |       |    |
|                |                                                                                       |                                                           |                                                                                 |                                  |                 |                                       |                    |                   |    |       |    |

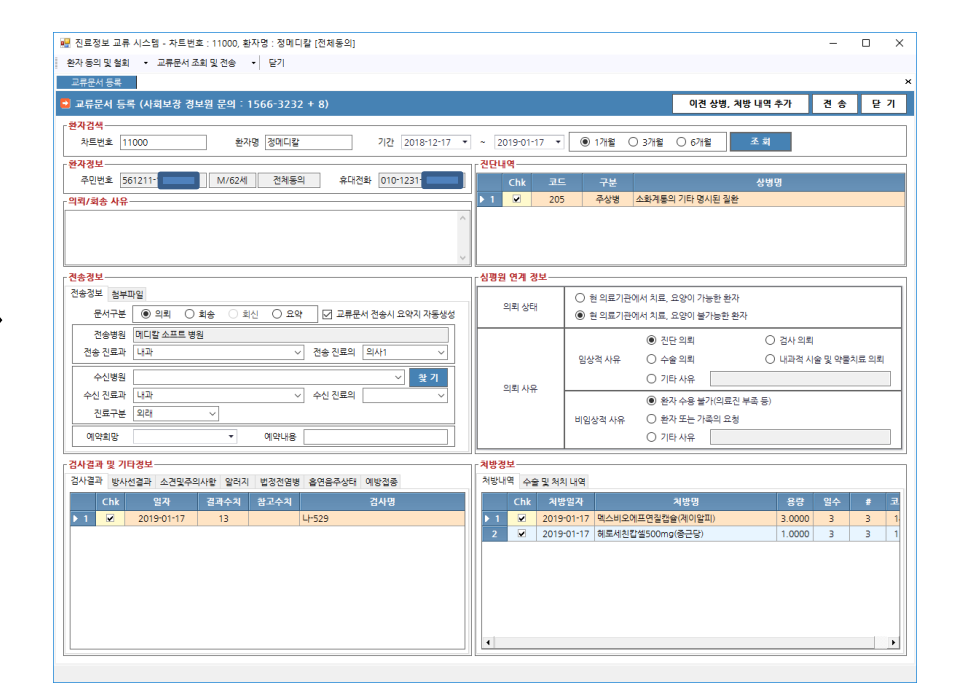

# ✔ 접수실 에서 동의서 작성후 전송

진료정보 의뢰 처음인 환자

### 진료정보 재의뢰하는 환자

## 🗸 진료실 에서 문서작성후 바로 전송

| 🖷 진료정보 교류 시스템 - 차트번호 : 11000, 환자명 : 정메디칼 [전체동의]                                                                                                    | - 🗆 X                                                                                                    |
|----------------------------------------------------------------------------------------------------|----------------------------------------------------------------------------------------------------|
| 환자 동의 및 철회 ▼ 교류문서 조회 및 전송 ▼ 닫기                                                                                                    |                                                                                                    |
| 교류문서 등록                                                                                                    | ×                                                                                                    |
| ⊇ 교류문서 등록 (사회보장 경보원 문의 : 1566-3232 + 8)                                                                                                    | 이견 상병, 처방 내역 추가 전송 닫기                                                                                                    |
| · 환자검색                                                                                                    |                                                                                                    |
| 차트번호 11000 환자명 정메니칼 기간 2018-12-17 ▼                                                                                                    | ~ 2019-01-17 • (1개월 ) 3개월 ) 6개월 조회                                                                                                    |
| · 환자정보 · · · · · · · · · · · · · · · · · · ·                                                                                                    |                                                                                                    |
|                                                                                                    | Chk 코드 구문 상영영<br>▶ 1 ☑ 205 조산병 소하계토의 기타 명시되 직화                                                                                                    |
|                                                                                                    |                                                                                                    |
|                                                                                                    |                                                                                                    |
| ~ ·                                                                                                    |                                                                                                    |
| · 견송경보                                                                                                    |                                                                                                    |
| 전송정보 첨부파일                                                                                                    | 이리 사태 이 현 의료기관에서 치료, 요양이 가능한 환자                                                                                                    |
| 문서구분 💿 의뢰 🔿 회송 🔿 회신 🔿 요약 🔽 교류문서 전송시 요약지 자동생성                                                                                                    | · · · · · · · · · · · · · · · · · · ·                                                                                                    |
| 전송병원 메디칼 소프트 병원                                                                                                    | ● 진단 의뢰 ○ 검사 의뢰                                                                                                    |
| 전송 진료과 [내과] 전송 진료의 일사1]                                                                                                    | 임상적 사유 🔿 수술 의뢰 🔷 내과적 시술 및 약물치료 의뢰                                                                                                    |
| 수신병원 것 같 기                                                                                                    | 의뢰 사유                                                                                                    |
| → 수신 진료과 내과 · · · · · · · · · · · · · · · · · ·                                                                                                    | <ul> <li>환자 수용 불가(의료진 부족 등)</li> </ul>                                                                                                    |
|                                                                                                    | 비임상적 사유 〇 환자 또는 가족의 요청                                                                                                    |
| 예약희망 예약내용                                                                                                    | ○ 기타사유                                                                                                    |
| 검사결과 및 기타경보                                                                                                    | _ <sup>처</sup> 방경보                                                                                                    |
| 검사결과 방사선결과 소견및주의사항 알러지 법정전염병 흡연음주상태 예방접종                                                                                                    | 처방내역 수술 및 처치 내역                                                                                                    |
| Chk         일자         결과수치         참고수치         검사명           1         1         1         1         1         1         1         1         1         1         1         1         1         1         1         1         1         1         1         1         1         1         1         1         1         1         1         1         1         1         1         1         1         1         1         1         1         1         1         1         1         1         1         1         1         1         1         1         1         1         1         1         1         1         1         1         1         1         1         1         1         1         1         1         1         1         1         1         1         1         1         1         1         1         1         1         1         1         1         1         1         1         1         1         1         1         1         1         1         1         1         1         1         1         1         1         1         1         1         1         < | Chk 처방일자 처방명 용량 일수 # 코                                                                                                    |
|                                                                                                    | 2         2019-01-17         텍스비오네프친절접률(제이들피)         3.0000         3         3         1           2         ☑         2019-01-17         헤로세친찹型500mg(종근당)         1.0000         3         3         1 |
|                                                                                                    |                                                                                                    |
|                                                                                                    |                                                                                                    |
|                                                                                                    |                                                                                                    |
|                                                                                                    |                                                                                                    |
|                                                                                                    |                                                                                                    |
|                                                                                                    |                                                                                                    |

# **진료정보교류 사업** 이란

- ✤ 의료의 연속성을 보장하기 위해 의료기관간 진료기록을 진료에 참조할 수 있도록 전자적 으로 진료정보를 공유하는 서비스 입니다.
- ◆ 대상정보 : 환자정보,진료기록,검사정보
- ☆ 사회보장정보원 진료정보교류사업 콜센터 ☎ 1566-3232+⑧
- ✤ 보건복지부 마이차트 (진료정보교류 대국민포털) mychart.kr

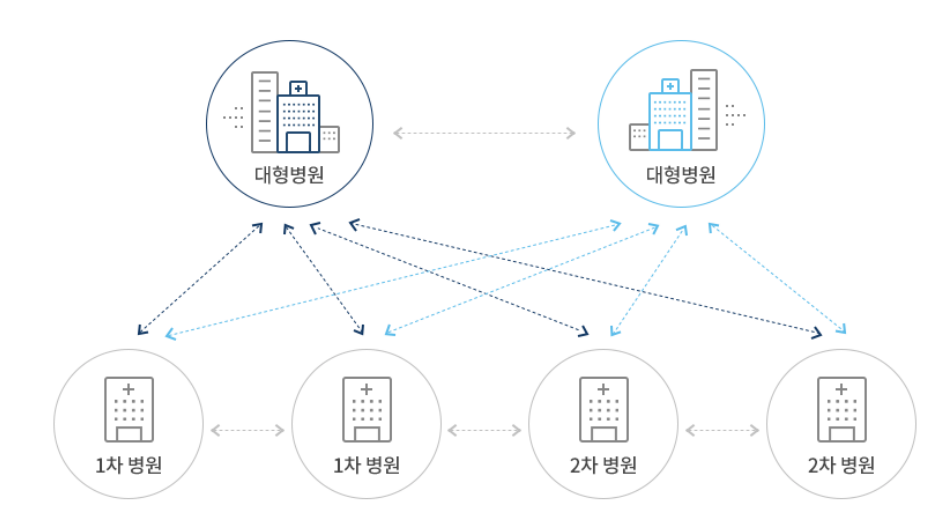

🔳 진료의뢰

1•2차 병의원에서 3차병원으로, 또는 1차 의원에서 다른 1•2차 병의 원으로 환자의 진단 및 치료, 검사를 위해 전자적으로 진료의뢰 (진료 의뢰서)를 할 수 있습니다.

#### ■ 진료회송

진료의뢰를 받은 병의원에서 치료 후 환자의 진료내용, 검사 및 치료결 과(진료회송서)를 의뢰한 의료기관에 전자적으로 송부하여, 지속적인 진료가 가능하도록 활용합니다.

#### 진료이력을 활용한 진료•진료기록요약서를 활용한 과거진료기록 활용

의료기관에 내원한 환자의 과거 진료기록 (진료기록요약서)를 조회하 여 진료에 활용함으로써, 과거 진료이력 및 병력, 처방내역 등을 고려 한 진료를 통해 신속하고 효과적인 의료서비스를 제공합니다.

# 진료정보교류 서비스 절차

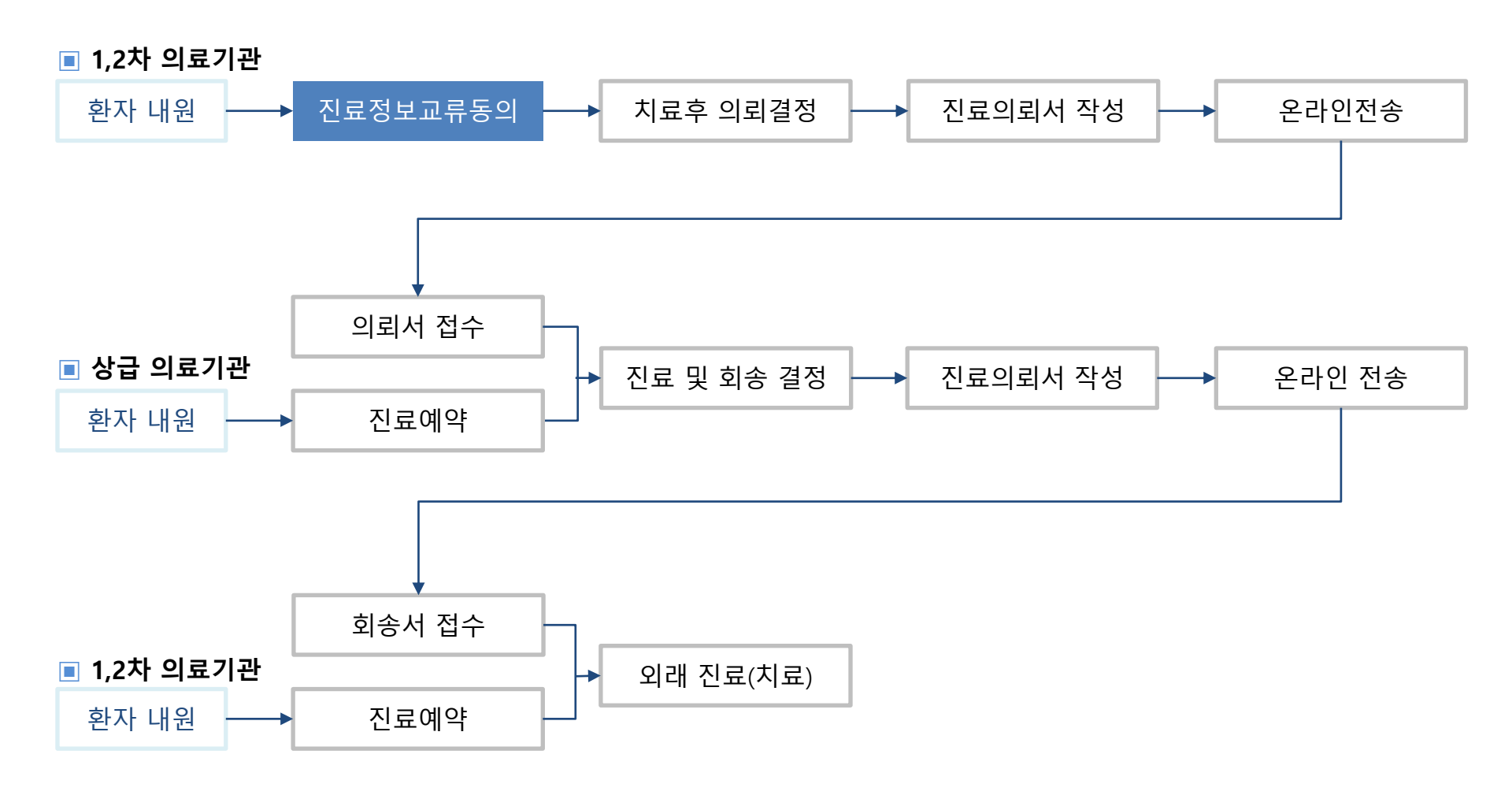

# 진료실 입력, 사용 방법

#### ※ 진료실 - 진료정보교류 시스템 메뉴 선택

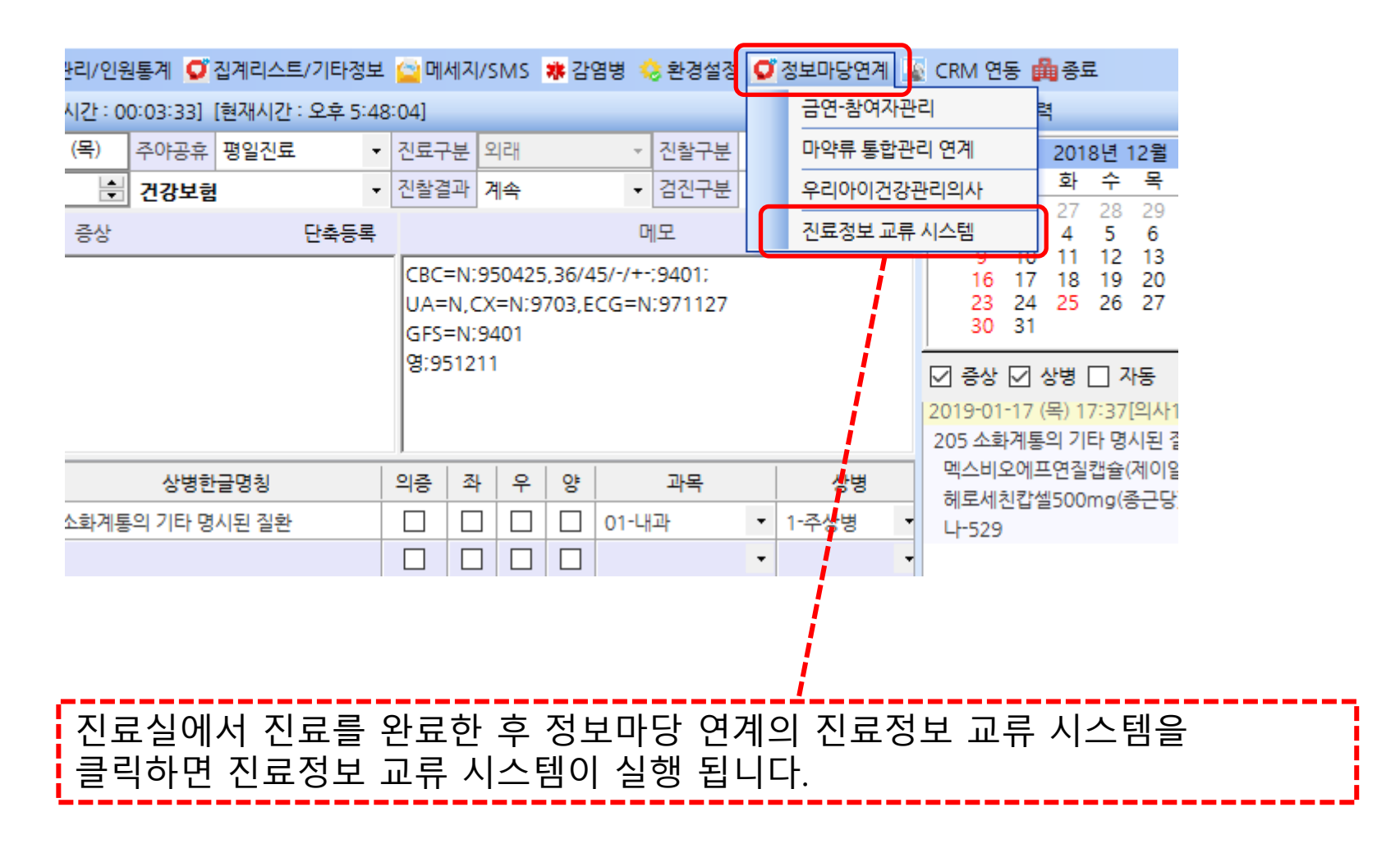

#### ※ 진료실 - 진료정보교류 동의서 작성

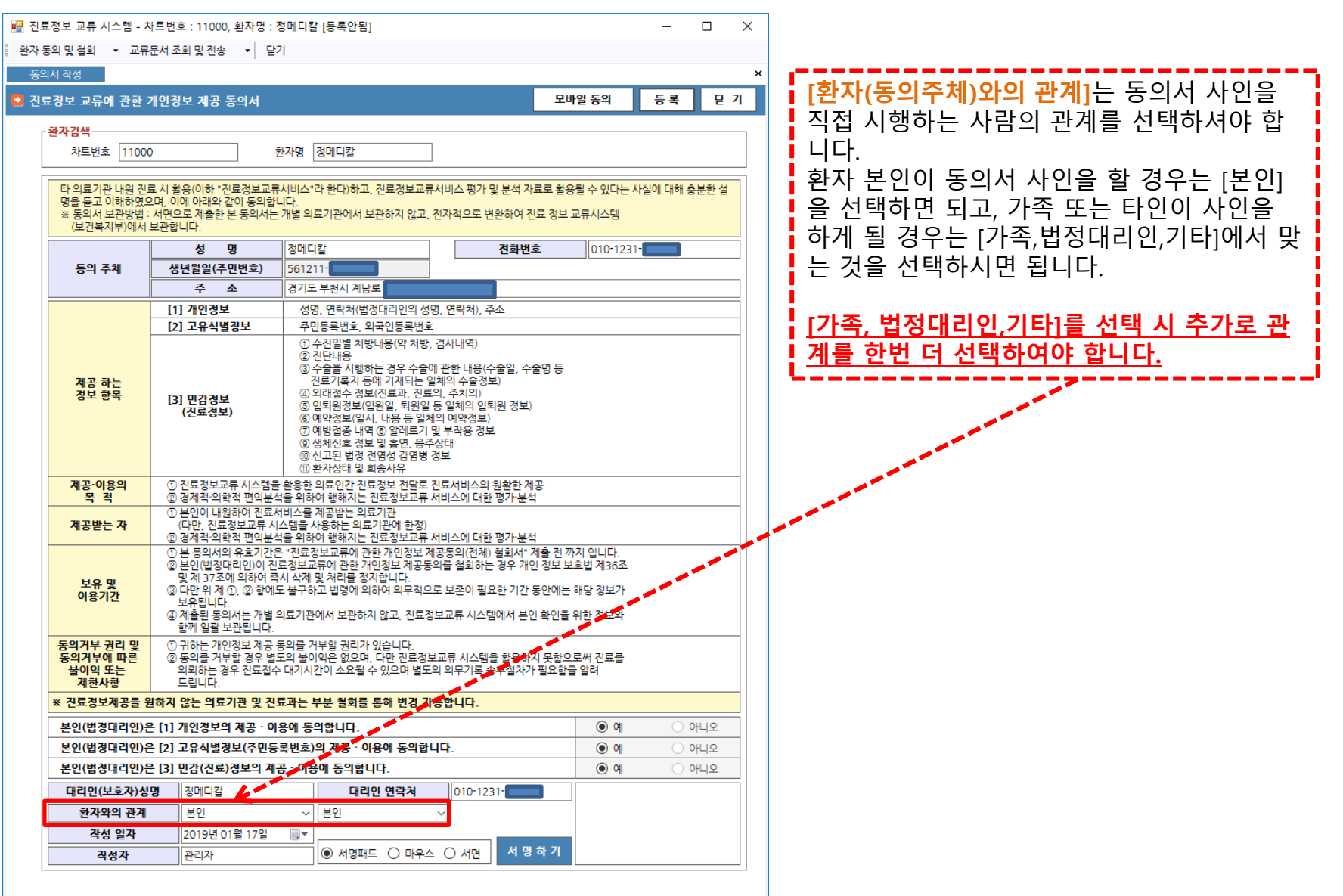

#### ※ 진료실 – 진료정보교류 동의서 작성(전자서명)

| 정보 교류 시스템 - 차트                          | .번호 : 11000, 환자명 :                                                                                              | 정메디칼 [등록안됨]                                                                                                    |                                                                                 |                                             | - 🗆       | ×              | 서면끼        | 까지 와르 | 하 ㅎ 드         | 로 버트의 | 은 클리  |
|-----------------------------------------|----------------------------------------------------------------------------------------------------|----------------------------------------------------------------------------------------------------|---------------------------------------------------------------------------------|---------------------------------------------|-----------|----------------|------------|-------|---------------|-------|-------|
| 의 및 철회 🔹 교류문/                           | ☆조회및전송 ▼ 달                                                                                                    | 7                                                                                                    |                                                                                 |                                             |           |                | 10"<br>10" | 디어 번호 | -친구 이<br>고소 히 | ~ 비근: | 2 2 7 |
| 서 작성                                    |                                                                                                    |                                                                                                    |                                                                                 |                                             |           | X              | 아어         | 동의지들  | · 신종 압        | 니냐.   |       |
| 경보 교류에 관한 개(                            | 인정보 제공 동의서                                                                                                    |                                                                                                    | 모                                                                               | 바일 동의                                       | 등록 🥰      | 71             |            |       |               |       |       |
| 화자검색                                    |                                                                                                    |                                                                                                    |                                                                                 | - K                                         |           |                |            |       |               |       |       |
| 차트번호 11000                              |                                                                                                    | 환자명 정메디칼                                                                                                    | ]                                                                               |                                             |           |                |            |       |               |       |       |
| L                                       |                                                                                                    |                                                                                                    | 1                                                                               |                                             |           |                |            |       |               |       |       |
| 타 의료기관 내원 진료 /<br>명을 드고 이해하여이며          | · 활용(이하 "진료정보교류<br>이에 아래와 같이 도이하                                                                                | 류서비스"라 한다)하고, 진료정보교류<br>비디다                                                                                                    | 루서비스 평가 및 분석 자료로 횔                                                              | 용될 수 있다는 사실                                 | 』에 대해 충분한 |                |            |       |               |       |       |
| ※ 동의서 보관방법 : 서<br>(보건복지부)에서 보           | , 머니티 세출한 본 동의서는<br>과합니다.                                                                                       | = 개별 의료기관에서 보관하지 않고,                                                                                                    | 전자적으로 변환하여 진료 정보                                                                | 브 교류시스템                                     |           |                | 🔪 모바       | 일로 등  | 록을 원히         | ·는 경우 | 모바일   |
|                                         | 성명                                                                                                    | 정메디칼                                                                                                    | 견화번호                                                                            | 010-1231-                                   |           |                | 동의         | 버튼을   | 클릭합니          | 다.    |       |
| 동의 주체                                   | 생년월일(주민번호)                                                                                                    | 561211-                                                                                                    |                                                                                 |                                             |           |                | <u> </u>   |       |               |       |       |
|                                         | 주 소                                                                                                    | 경기도 부천시 계남로                                                                                                    |                                                                                 |                                             |           |                |            |       |               |       |       |
|                                         | [1] 개인정보                                                                                                    | 성명, 연락처(법정대리인의 성                                                                                                    | 명, 연락처), 주소                                                                     |                                             |           |                |            |       |               |       |       |
| _                                       | [2] 고유식별정보                                                                                                    | 주민등록번호, 외국인등록번호                                                                                                    | 24.00.000                                                                       |                                             |           |                |            |       |               |       |       |
| 제공 하는<br>정보 항목                          | [3] 민감경보<br>(진료경보)                                                                                              | ① 수진일별 처방내용(약 처방, 검사내역)           ② 진단내용           ③ 진단내용           ③ 진단, 응           ③ 수술을 시행하는 경우 수술에 관한 내용(수술일, 수술명 등<br>· 진료기록지 등에 기재되는 일체의 수술정보)           ④ 외태점수 정보(진료과, 진료의, 주치의)           ⑤ 외태점수 정보(진료과, 진료의, 주치의)           ⑤ 외태점수 정보(인용일, 의료의, 주치의)           ⑤ 외태점수 정보(인용일, 회원일 등 일체의 입퇴원 정보)           ⑥ 예약정보(일시, 내용 등 일체의 예약정보)           ⑦ 이방검종·비역 ⑥ 알리르기 및 부작용 정보           ⑧ 생체신호 정보 및 흡연, 음주상태           ⑥ 시고퇴 범정 전성적 강명법 정범 |                                                                                 |                                             |           |                |            |       |               |       |       |
| 계공·이용의<br>목 격                           | ① 진료정보교류 시스템을<br>② 경제전·의하전 편인부·                                                                                 |                                                                                                    | 진료서비스의 원활한 제공<br>서비스에 대하 평가-부성                                                  |                                             |           |                |            |       |               |       |       |
| 계공받는 자                                  | ① 본인이 내원하여 진료.<br>(다만, 진료정보교류 시<br>② 경제적·의학적 편익분·                                                               | 서비스를 제공받는 의료기관<br>시스템을 사용하는 의료기관에 한정)<br>석을 위하여 행해지는 진료정보교류                                                                                                    | 서비스에 대한 평가 분석                                                                   |                                             |           |                |            |       |               |       |       |
| 보유 및<br>이용기간                            | ① 본 동의서의 유효기간<br>② 본인(법정대리인)이 진<br>및 제 37조에 의하여 될<br>③ 다만 위 제 ①, ② 함에<br>보유됩니다.<br>④ 제출된 동의서는 개별<br>함께 인곽 부과되니다 | 은 "진료정보교류에 관한 개인정보<br>토정보교류에 관한 개인정보 제공<br>독시 삭제 및 처리를 정지합니다.<br>도 불구하고 법령에 의하여 의무적으<br>의료기관에서 보관하지 않고, 진료?                                                                                                    | 배공동의(전체) 철회서" 제출 전<br>유의를 철회하는 경우 개인 정보<br>로 보존이 필요한 기간 동안에<br>형보교류 시스템에서 본인 확인 | 까지 입니다.<br>보호법 제36조<br>는 해당 정보가<br>를 위한 정보와 |           |                |            |       |               |       |       |
| 동의거부 권리 및<br>동의거부에 따른<br>불이익 또는<br>제한사항 | ① 귀하는 개인정보 제공<br>② 동의를 거부할 경우 별<br>의뢰하는 경우 진료접4<br>드립니다.                                                        | 동의를 거부할 권리가 있습니다.<br>도의 볼이익은 없으며, 다만 진료정<br>수 대기시간이 소요될 수 있으며 별도                                                                                                    | 보교류 시스템을 활용하지 못함.<br>의 의무기록 송부절차가 필요할                                           | 으로써 진료를<br>1을 알려                            |           |                |            |       |               |       |       |
| * 진료정보계공을 원히                            | 지 않는 의료기관 및 진                                                                                                   | 료과는 부분 철회를 통해 변경 기                                                                                                    | 능합니다.                                                                           |                                             |           |                |            |       |               |       |       |
| 본인(법경대리인)은 [                            | 1] 개인정보의 제공 · 0                                                                                                 | 용에 동의합니다.                                                                                                    |                                                                                 | . ଜ                                         | 이 아니오     |                |            |       |               |       |       |
| 본인(법경대리인)은 [                            | 2] 고유식별정보(주민등                                                                                                   | 동록번호)의 제공 · 이용에 동의합                                                                                                    | 니다.                                                                             | 🔘 ମ                                         | 이 아니오     |                |            |       |               |       |       |
| 본인(법정대리인)은 [                            | 3] 민감(진료)정보의 계                                                                                                  | 공ㆍ이용에 동의합니다.                                                                                                    |                                                                                 | (ତ 여                                        | 이 아니오     |                |            |       |               |       |       |
| 대리인(보호자)성명                              | 정메디칼                                                                                                    | 대리인 연락처                                                                                                    | 010-1231                                                                        |                                             |           |                |            |       |               |       |       |
| 환자와의 관계                                 | 본인                                                                                                    | ~ 본인                                                                                                    | ~                                                                               |                                             |           | i              | 서명 종       | 류를 선택 | 택하고 🚺         | ː명하기] | 버튼    |
| 작성 일자                                   | 2019년 01월 17일                                                                                                   |                                                                                                    |                                                                                 |                                             |           | •┿╼ <b>╴</b> ╸ | 으 클리       | 하니다   |               |       | . —   |
|                                         |                                                                                                    |                                                                                                    |                                                                                 |                                             |           |                |            | 니니니   |               |       |       |

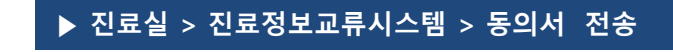

※ 진료정보교류 알림 문자

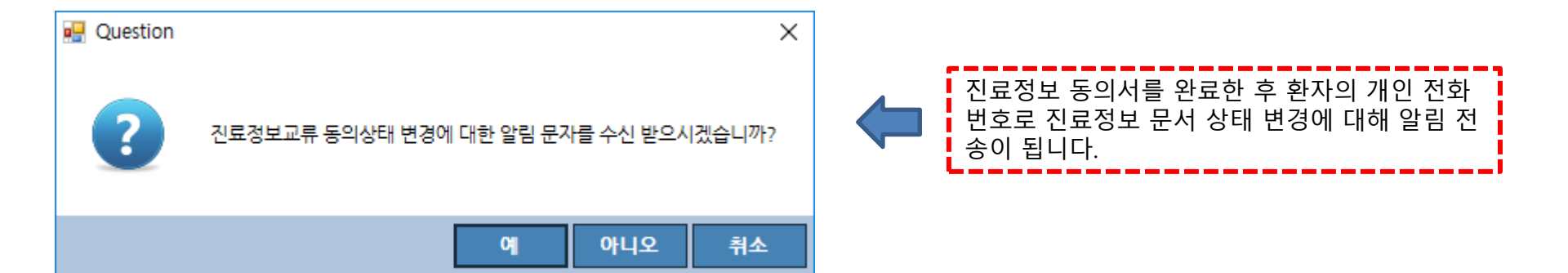

#### ※ 진료정보교류 서비스 철회서 보내기 설명

| ₩ 진료정보 교류 시스템 - 차트번호 : 11000, 환자명 : 테스트메디칼소프트 [전체동의]<br>◎                                              |                                                                                 |                                                                                |                                                                                                    |                                                                                                    |                                                                   | -       | o ×  |
|----------------------------------------------------------------------------------------------------|---------------------------------------------------------------------------------|--------------------------------------------------------------------------------|----------------------------------------------------------------------------------------------------|----------------------------------------------------------------------------------------------------|-------------------------------------------------------------------|---------|------|
| [ 원사 중의 및 철죄 ▼ 교류관시 오의 및 인종 ▼   물기<br>도이시 가서 도이 있었 곳의                                                  |                                                                                 |                                                                                |                                                                                                    |                                                                                                    |                                                                   |         |      |
| · 진료경보 교류 동의 현황                                                                                        |                                                                                 |                                                                                |                                                                                                    |                                                                                                    | 견체 월3                                                             | 리 부분 철회 | 1 닫기 |
| · <mark>현재검석·</mark><br>치분방호 11000 - 환자명 티스트메디컬쇼프트 조회기간 2018-12-18 ▼ ~ 2019-01-18 ▼ ● 174월 ○ 3개월 ○ 6개월 |                                                                                 |                                                                                |                                                                                                    |                                                                                                    |                                                                   |         |      |
|                                                                                                    |                                                                                 |                                                                                |                                                                                                    |                                                                                                    |                                                                   |         |      |
| 조화<br>                                                                                                 |                                                                                 |                                                                                |                                                                                                    |                                                                                                    |                                                                   |         | 출력   |
| 작성일자 각성병원 문서명                                                                                          |                                                                                 |                                                                                |                                                                                                    |                                                                                                    |                                                                   |         | ^    |
| ▶ I ZU1910118 네니럴 소프트 영원 전포장포패뷰에 변환 개안정보 세공 중의시                                                        | 진희                                                                              | 료정보교류어                                                                         | l 관한 개인 <sup>;</sup>                                                                                                    | 정보 제공 -                                                                                                    | 동의서                                                               |         |      |
|                                                                                                    | 본인은 원활한 진료<br>정보를 타 의료기관<br>평가 및 분석 자료를<br>같이 등의합니다.<br>※ 등의서 보관방법<br>환하여 진료정보교 | 4서비스 제공을 위하<br>난 내원 진료 시 활용(<br>단 활용될 수 있다는 /<br>: 서면으로 제출한 +<br>류시스템(보건복지부    | 여 의료기관에서 작년<br>이하 "진료정보교류<br>사실에 대해 충분한<br>본 동의서는 개별 의:<br>)에서 보관합니다.                                                                                                    | 성한 본인의 개인정<br>서비스"라 한다)하<br>설명을 듣고 이해<br>료기관에서 보관하                                                                                      | 성보 및 의무기록 등 진료<br>노고, 진료정보교류서비스<br>하였으며, 이에 아래와<br>사지 않고, 전자적으로 변 |         |      |
|                                                                                                    |                                                                                 | 성명                                                                             | 테스트메디칼소프트                                                                                                    | 전화번호                                                                                                    | Tel: 010                                                          |         |      |
|                                                                                                    | 동의주체                                                                            | 생년월일(주민등록<br>번호)                                                               | 1956-12-11                                                                                                    |                                                                                                    |                                                                   |         |      |
|                                                                                                    |                                                                                 | 주 소                                                                            | 경기도 부천시 계남로                                                                                                    | 2                                                                                                    |                                                                   |         |      |
|                                                                                                    |                                                                                 | [1] 개인정보                                                                       | 성명, 연락처(법정대                                                                                                    |                                                                                                    | 주소                                                                |         |      |
|                                                                                                    |                                                                                 | [2] 고유식별정보                                                                     | 주민등록번호, 외국인                                                                                                    | [등록번호                                                                                                    |                                                                   |         |      |
|                                                                                                    | 제공하는 정보 형목                                                                      | (3) 민감정보<br>(진료정보)                                                             | <ul> <li>① 수진일별 처방 내</li> <li>② 진단내용</li> <li>③ 수혈을 시행하는</li> <li>복지 등에 기재되는</li> <li>④ 의태접수 전입원(</li> <li>③ 의태접수 전입원(</li> <li>④ 예약정보(일시, 내</li> <li>② 예약정점 내 및 보 정 전염</li> <li>③ 신고된 정정 전염</li> <li>④ 환자상태 및 희송</li> </ul> | 용(약 처방, 검사 내역<br>경우 수술에 관한 내용<br>일체의 수술정보)<br>일체의 구술정보)<br>비, 퇴원일 등 일제의 (<br>용 등 일체의 예약정)<br>알레르기 및 부작용 :<br>흡연, 음주상태<br>성 감염병 정보<br>사유 | ))<br>용(수술일, 수술명 등 진료기<br>입퇴원 정보)<br>보)<br>정보                     |         |      |
|                                                                                                    | 제공·이용의 목적                                                                       | <ol> <li>① 진료정보교류시스</li> <li>② 경제적·의학적 편의</li> </ol>                           | 템을 활용한 의료인간 (<br>익분석을 위하여 행해지·                                                                                                    | 진료정보 전달로 진료<br>는 진료정보교류서비:                                                                                                    | 서비스의 원활한 제공<br>스에 대한 평가·분석                                        |         |      |
|                                                                                                    | 제공받는 자                                                                          | <ol> <li>오 본인이 내원하여 건<br/>(다만, 진료정보교류서<br/>② 보건복지부 (동의사)</li> </ol>            | 진료서비스를 제공받는<br>시스템을 사용하는 의료<br>너관리, 진료정보교류서                                                                                                    | 의료기관<br>기관에 한정)<br>비스 평가자료로 한정                                                                                                    | 5)                                                                |         |      |
|                                                                                                    | 보유 및 이용기간                                                                       | <ol> <li>1) 본 동의서의 유효7<br/>까지입니다.</li> <li>2) 본인(법정대리인)<sup>0</sup></li> </ol> | 기간은 "진료정보교류에<br>이 진료정보교류에 관한                                                                                                    | 관한 개인정보 제공동<br>개인정보 제공동의를                                                                                                    | 동의(전체) 철회서" 제출 전<br>월 철회하는 경우 개인정보                                |         | ~    |

#### 환자가 동의서 작성 후 동의를 철회 하려고 할 경우 환자 동의 및 철회 메뉴의 동의 현황 조회 및 철회서 작성 메뉴에서 전체 철회 또는 부분철회를 할 수 있습니다.

13

#### ▶ 진료실 > 진료정보교류시스템 > 철회서 작성

#### ※ 진료정보교류 서비스 전체 철회서 작성 설명

| 🔜 철회서 등록             |                                     | _  |    |
|----------------------|-------------------------------------|----|----|
| 🖸 진료경보 교류 동의서        | 철회                                  | 등록 | 닫기 |
| - <mark>작성 정보</mark> | 2019년 02월 12일 🗐▼ 작성자 관리자            |    |    |
| - <mark>동의 주체</mark> | 김디칼 주민번호 830225- 전화번호 010-3579-     |    |    |
| 주소                   | 경기도 부천시 계남로                         |    |    |
| -대리인                 |                                     |    |    |
| 대리인(보호자)성명           | 김디칼                                 |    |    |
| 환자와의 관계              | 본인 ~ 본인 ~                           | ~  |    |
| 대리인 연락처              | 010-3579- 이 서명패드 이 마우스 이 서면 서 명 하 기 |    |    |
| - 철회 사유              |                                     |    |    |
| 철회 사유                | 환자가 요청했습니다.                         |    |    |

#### 전체 철회하는 내용으로는 환자가 진료정보교류를 하지 않겠다고 할 경우 철회합니다. 즉, 모든 의료기관에 진료정보 문서를 작성, 전송, 조회하지 않기로 할 때 전체 철회서 작성 합니다.

#### ※ 진료정보교류 서비스 부분 철회서 보내기 설명

| 💀 철회서 등록                                                                                                    | — [   | - ×    |
|----------------------------------------------------------------------------------------------------|-------|--------|
| ● 진료정보 교류 동의서 철회                                                                                                    | 등록    | 닫 기    |
| 작성 경보     작성일자     2019년 02월 12일     ■▼     작성자     관리자                                                                                                    |       |        |
| 동의 주체         성명         김디칼         주민번호         830225**         전화번호         010*3579*           주소         경기도 부천시 계남로                                                                                                    |       |        |
| 대리인(보호자)성명       김디칼         환자와의 관계       본인       ✓         대리인 연락처       010-3579*       ○       서명패드 ●       마우스 ○       서명 하 기                                                                                                    | 2.    |        |
| 계외 사유     진료과목 제외 사유                                                                                                    |       |        |
| · 게외 의료기관     · 게외 진료과목       · 제외 기관 선택     ※ 더블클릭시 제거                                                                                                    | ※ 더불량 | 클릭시 제거 |
| 의료기관명         주소         진료           ▶ 1         논산속편한내과의원         출청남도 논산시 시민로424.(구)오거리예식장 2층         ▶ 1         감염내과           2         둔산배사량내과의원         대견 서구 대덕대로203.7층         2         신경과           3         드림내과의원         세종특별자치시 새롬중앙로55, 401-403호         3         정신과 | 과목    |        |

진료정보 교류 문서 동의서 작성 후 환자가 정보공개에서 제외하고 싶은 의료기관 또는 진료과목을 선택하여 부분적으로 철회 하는 화면입니다. 제외 기관 선택 버튼 또는 제외 진료과목 선택 버튼을 눌러서 제외할 기관 또는 진료과목을 선택하고 제외 사유를 입력후 서명을 받고 등록 버튼을 클릭합니다.

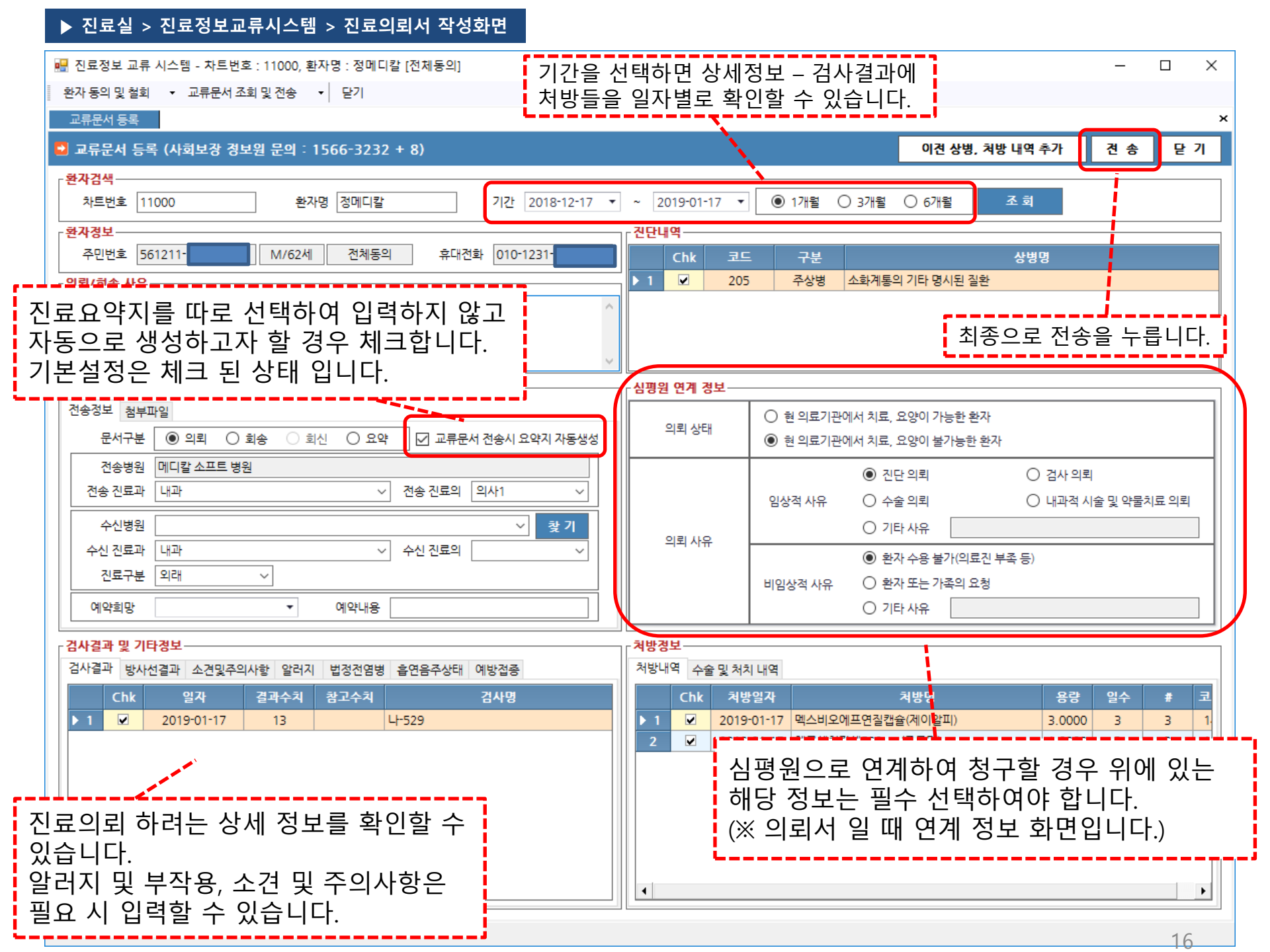

▶ 진료실 > 진료정보교류시스템 > 진료의뢰서, 진료회송서 작성화면

#### ※ 진료실 - 진료정보교류 서비스 심평원 연계 정보

| -심평원 연계 정보— |                                                                                              |                                  |                             | 7 | -심평원 연계 정보     |                                                |                                                                             |
|-------------|----------------------------------------------------------------------------------------------|----------------------------------|-----------------------------|---|----------------|------------------------------------------------|-----------------------------------------------------------------------------|
| 의뢰 상태       | <ul> <li>현의료기관(</li> <li>● 현의료기관(</li> </ul>                                                 | 게서 치료, 요양이 가능형<br>에서 치료, 요양이 불가능 | 한환자<br>등한 환자                |   | 회송 유형          | <ul> <li>외래 되의뢰(</li> <li>이 외래 회송(의</li> </ul> | 의뢰했던 1단계 진료기관으로 회송)<br>뢰하지 않았던 1단계 진료기관으로 회송)                               |
|             |                                                                                              | ◉ 진단의뢰                           | ○ 검사의뢰                      |   |                | ○ 입원 회송(급                                      | 성기 치료이후 지속적 입원치료를 위한 회송)                                                    |
| 의뢰 사유       | 임상적 사유                                                                                       | ○ 수술 의뢰 ○ 기타 사유                  | ○ 내과적 시술 및 약물치료 의뢰          |   |                | 임상적 사유                                         | <ul> <li>수술후 관리 필요</li> <li>수술 이외의 치료 후 관리(복약, 관리 등 포함)필요</li> </ul>        |
|             | <ul> <li>환자 수용 불가(의료진 부족 등)</li> <li>비임상적 사유</li> <li>환자 또는 가족의 요청</li> <li>기타 사유</li> </ul> |                                  |                             |   | 회송 사유          | 비임상적 사유                                        | <ul> <li>환자 수용 불가(의료진 부족 등)</li> <li>환자 또는 가족의 요청</li> <li>기타 사유</li> </ul> |
|             | <u>.</u>                                                                                     |                                  |                             |   |                |                                                |                                                                             |
| 진료의<br>각 항목 | 뢰서일 경<br>마다 체크                                                                               | 우 심평원<br>L 값이 있어                 | 연계정보내용입니다.<br> 야 전송이 가능합니다. |   | 진료회송/<br>각 항목마 | 서일 경우<br>다 체크                                  | - 심평원 연계정보내용입니다.<br>값이 있어야 전송이 가능합니다.                                       |

### ※ 진료실 - 진료정보교류 서비스 첨부파일 선택

| ٢ł | 천송경  | 보                                      |       | Г                                                   |
|----|------|----------------------------------------|-------|-----------------------------------------------------|
| ŀ  | 전송정  | 보 첨부파일                                 |       |                                                     |
|    | % II | 일수 5개 이하/ 총용량 20MB 이하 (현재 : 1MB) 파일 삭계 | 파일 추가 |                                                     |
|    |      | 파일명                                    | 용량    | · 환자 신료성보 분서 삭성 시 환자의 신료기<br>록이나 다른 이미지를 첨부하고자 할 경우 |
|    | ▶ 1  | img_1.jpg                              | 0.3MB | 여러 개의 이미지를 선택할 수 있습니다.                              |
|    | 2    | img_2.jpg                              | 0.4MB | 파일삭제, 파일추가 버튼으로 파일을 첨부 또                            |
|    | 3    | img_3.jpg                              | 0.2MB | 는 삭제 할 수 있습니다.                                      |
|    |      |                                        |       |                                                     |
|    |      |                                        |       |                                                     |
|    |      |                                        |       |                                                     |
| Ľ  |      |                                        |       | L. C. C. C. C. C. C. C. C. C. C. C. C. C.           |

#### ※ 진료정보교류 서비스 상세정보 - 검사결과, 알러지 및 부작용 설명

| - <b>검사결고</b><br>검사결고 | <b>말 및 기</b><br>박 방사 | <b>타정보</b><br>선결과 소견및주의 | 시장 알러지     | 법정전염병 | 흡연음주상태 예방접종  | <b>1. [검사결과]</b><br>검사처방이 있고 결과값이 있을 때 진료의뢰<br>시스템에 전송이 가능합니다.<br>환자의 검사처방이 존재하지 않을 경우에는                     |
|-----------------------|----------------------|-------------------------|------------|-------|--------------|----------------------------------------------------------------------------------------------------|
| ▶ 1                   | Chk                  | 일자<br>2019-01-17        | 결과수치<br>13 | 참고수치  | 검사명<br>나-529 | 상세성보 – 검사결과에 나타나지 않습니다.<br>또한, 검사처방은 있으나 결과값이 없을 경<br>우에도 진료의뢰시스템에 포함되지 않습니<br>다.                            |
|                       |                      |                         |            |       |              | 검사내역은 당일 진료 저장된 검사결과 기준<br>으로 조회가 이루어집니다.<br>이전 검사결과를 확인하실 경우에는 의뢰시<br>스템 화면 오른쪽 상단에서 기간설정을 하면<br>확인이 가능합니다. |

| ┌ 검사결 | 과 및 기타정보-  |         |             |            |    |                                                |
|-------|------------|---------|-------------|------------|----|------------------------------------------------|
| 검사결   | 과 방사선결과    | 소견및주의사형 | 알러지 법정전염병 흡 | 연음주상태 예방접종 |    | 2. [알러지 및 부작용]                                 |
|       |            |         |             | 추 가        | 삭계 | 추가 버튼으로 추가할 수 있습니다.<br>환자의 개별 알러지 증상에 대해 작성할 수 |
|       | 시작일자       | 요인      | 알러지명칭       | 반응         | 2  | ┃ <b>▼                                   </b>  |
| I 1   | 2019-01-17 | 약물      | 약물 알러지      | 알러지 반응     |    | 록이 가능합니다.                                      |
|       |            |         |             |            |    | ······································         |

### ※ 진료정보교류 서비스 상세정보 – 소견 및 주의사항, 영상검사 설명

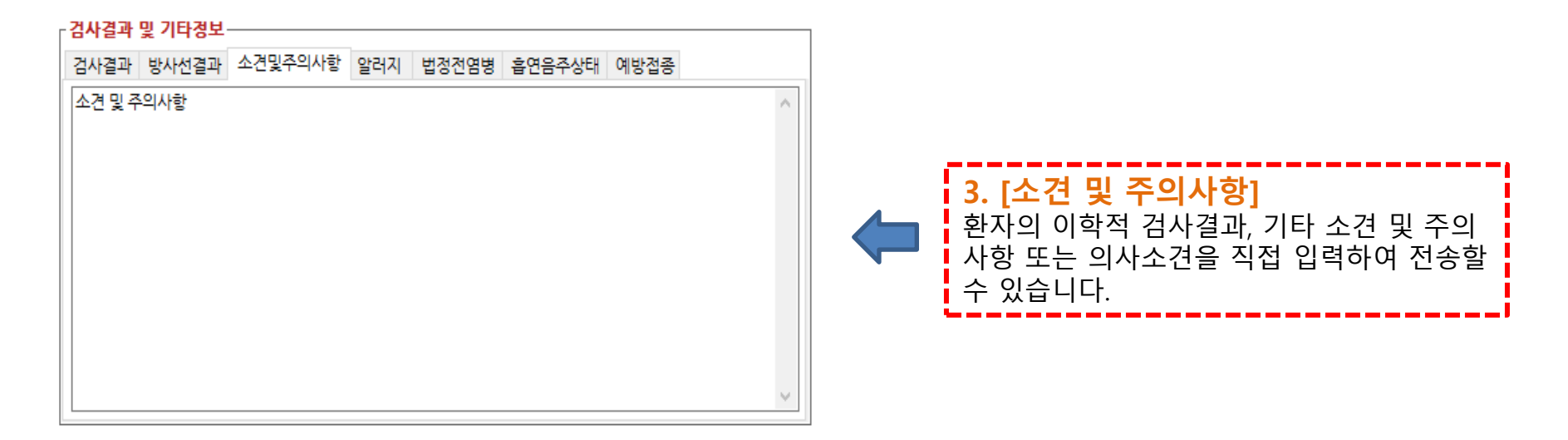

| 검사결 | 과및기  | 타정보        |    |           |             |                                                                                         |
|-----|------|------------|----|-----------|-------------|-----------------------------------------------------------------------------------------|
| 검사결 | 과 방시 | 선결과 소견및주의  | 시하 | 알러지 법정전염병 | 흡연음주상태 예방접종 | <br>                                                                                    |
|     | Chk  | 일자         | 영상 | 촬영명       | 판독소견        | 환자의 방사선 처방이 있고 판독소견을 작성                                                                 |
| ▶ 1 |      | 2019-01-17 |    | 두부1매      |             | 하였을 경우 전송이 가능합니다.                                                                       |
| 2   |      | 2019-01-17 |    | 부비동1매     |             | PACS를 통해 CT,MRI 영상자료가 있을 경우<br>에는 영상 업로드 부분에 체크박스가 추가<br>되어 보여집니다.                      |
|     |      |            |    |           |             | 영상업로드에 체크가 되고 진료의뢰회송<br>문서 전송 시 판독소견서 문서가 같이 전송<br>됩니다.<br>※영상정보교류 연계모듈 설치한 경우에만 가능합니다. |
|     |      |            |    |           |             | 20                                                                                      |

※ 진료정보교류 서비스 상세정보 – 예방접종 설명

#### · 검사결과 및 기타정보· 예방접종 검사결과 방사선결과 소견및주의사항 알러지 법정전염병 흡연음주상태 추 가 삭계 접종일자 접종명 백신명 5. [예방접종] 2019-01-17 사람유두종바이러스 유두종 백신 환자의 예방접종 처방이 있을 경우 같이 연동되어 처방코드가 조회 됩니다. 4 ۲

#### ▶ 진료실 > 진료정보교류시스템 > 진료의뢰서 작성화면

| ſ | 천송경보     |                                         |
|---|----------|-----------------------------------------|
| - | 전송정보 첨부I | 과일                                      |
| ф | 문서구분     | ● 의뢰 🔿 회송 🔿 회신 🔿 요약 🔽 교류문서 전송시 요약지 자동생성 |
|   | 전송병원     | 메디칼 소프트 병원                              |
|   | 전송 진료과   | 내과 ~ 전송 진료의 의사1 ~                       |
| ¢ | 수신병원     | ~ 찾기                                    |
| 3 | 수신 진료과   | 내과 🗸 수신 진료의 🗸                           |
|   | 진료구분     | 외래 ~ ④                                  |
|   | 예약희망     | <ul> <li>▼ 예약내용</li> </ul>              |

| 협진 의뢰 정보에서는 문서종류, 협력병원, 협력 진료과, 진료의사를 선택, 검색할 수 있습니다.                                                        |
|----------------------------------------------------------------------------------------------------|
| ① <b>[문서구분]</b> [진료의뢰서, 진료회송서, 진료요약서] 총 3가지가 있습니다.<br><u>※ 의뢰서는 의원→병원→대학병원 순, 회송서는 대학병원→병원→의원 순으로 진행됩니다.</u> |
| ②[수신병원]은 의뢰,회송하고자 하는 병원을 선택 하거나 입력합니다. [협력병원]을 선택하면 ③[수신 진료과] 목록이                                            |
| 이이집이다.<br>그런 다음 환자를 의뢰, 회송하려는 진료과를 선택하고 다음 ④[ <mark>수신의사]</mark> 를 선택합니다.                                    |

#### ▶ 진료실 > 진료정보교류시스템 > 진료의뢰서 작성화면

| 🖷 진료정보 교류 시스템 - 차트번호 : 100, 환자명 : 정대경 [전체동의]     |              |            |                               |                                       | _                 |         | ×            |
|--------------------------------------------------|--------------|------------|-------------------------------|---------------------------------------|-------------------|---------|--------------|
| 환자 동의 및 철회 ▼ 교류문서 조회 및 전송 ▼ 주요진료이력조회 매뉴얼 다운로드 종료 |              |            |                               |                                       |                   |         |              |
| 동의서 작성 교류문서 등록                                   |              |            |                               |                                       |                   |         | ×            |
| ● 교류문서 등록 (사회보장경보원 진료경보교류 상담센터 ☎1566-3232+(8))   |              |            | 이견 상                          | 병, 처방 내역 추가                           | 전 송               | 臣       | 7            |
| ·환자검색                                            |              |            |                               |                                       |                   |         |              |
| 차트번호 100 환자명 정대경 기간 2019-04-13 ▼                 | ~ 2019-05-13 | •          | 1개월 🔾 3개월 🔾 6개월               | 조 회                                   |                   |         |              |
| 환자경보                                             | - 진단내역       |            |                               |                                       |                   |         |              |
| 주민번호 830225 M/36세 전체동의 휴대전화 010-3579             | Chk          | 코드         | 구분                            | 상병명                                   |                   |         |              |
| └────────────────────────────────────            | ▶ 1 🗹        | T835       | 주상병 비뇨기계통의 인공삽입               | 장치, 삽입물 및 이식편여                        | 베의한 감염 및          | l 염증성 i | 반응           |
| ^                                                | 2            | W230       | 주상병 물체 속이나 사이에 붙              | 잡힘, 으깨짐, 뭉개짐 또는                       | = 끼임, 주택          |         |              |
|                                                  | 3 🖌          | A040       | 부상병 장병원성 대장균감염                |                                       |                   |         |              |
|                                                  |              |            |                               |                                       |                   |         |              |
| 계수계비                                             | 시 편의 여기 정보   | 4          |                               |                                       |                   |         | $\checkmark$ |
| 전송정보 처리피아                                        | 888 24 84    | -          |                               |                                       |                   |         |              |
|                                                  | ※ 선택하        | 신 수신병원     | 년은 심평원 연계 미참여                 | 의료기관 입니다                              | ŀ.                |         |              |
| 문지구는 🕑 리피 O 회송 O 회신 O 표약 🗹 포류문제 신송지 표약지 사용생성     |              |            |                               |                                       |                   |         |              |
| 전송병원 메디칼소프트병원                                    |              |            |                               |                                       |                   |         |              |
| 전송 진료과 이비인후과 · 전송 진료의 Doctor · ·                 |              |            |                               |                                       |                   |         |              |
| 수신병원 한림대학교성심병원 🗸 즐겨찾기 찾기                         |              |            |                               |                                       |                   |         |              |
| 수신 진료과 이비인후과                                     |              |            |                               |                                       |                   |         |              |
| 진료구분 외래 ✓                                        |              |            |                               |                                       |                   |         |              |
|                                                  |              |            |                               |                                       |                   |         |              |
| 에약희망 책 에약내용                                      |              |            |                               |                                       |                   |         |              |
| ┌검사결과 및 기타정보                                     | 처방정보         |            |                               |                                       |                   |         |              |
| 검사결과 방사선결과 소견및주의사항 알러지 법정전염병 흡연음주상태 예방접종         | 처방내역 수술      | 및 처치 내역    |                               |                                       |                   |         |              |
| Chk 열자 결과수치 참고수치 검사명                             | Chk          | 처방일자       | 처방명                           | 용링                                    | 일수                | #       | 코            |
|                                                  | ▶ 1 🗹        | 2019-04-16 | 아마릴정2밀리그람(글리메피리드              | )((주)한독 0.50                          | D 1               | 1       |              |
|                                                  | 2            | 2019-04-16 | 국제스펙티노마이신염산염수화물               | 주(스펙티 1.00                            | 0 1               | 1       |              |
|                                                  | 3 🔽          | 2019-04-16 | 뉴티린연질캡슐(콜린알포세레이트              | E) 1.00                               | 0 60              | 3       | -            |
|                                                  | 4 ⊻          | 2019-04-16 | 멜라논 크림 23g                    | 1.00                                  | 0 2               | 1       | 4            |
|                                                  | 5 🗹          | 2019-04-22 | 국셰스펙티노바이신염산염수화물<br>메리노 그리 222 | 수(스펙티 1.00                            | 0 1               | 1       |              |
|                                                  |              | 2019-04-23 | 결덕군 그님 25g<br>구제스페티노마이시여사여스치무 |                                       | 0 <u>5</u><br>D 1 | 1       | 4            |
|                                                  | 8            | 2019-04-23 | 아마릴정2밀리그랑(글리메피리드              | ····································· | 0 3               | 1       |              |
|                                                  | •            |            |                               |                                       | -                 | •       | 1            |
|                                                  |              |            |                               |                                       |                   |         |              |
|                                                  |              |            |                               |                                       |                   |         |              |

수신 병원을 선택 시에 심평원 연계 참여 기관인지를 검색 하여 연계대상 의료기관이 아닐 경우 심평원 연계정보를 입력할 수 없으며, 수가청구 또한 불가능 합니다.

#### ※ 진료정보교류 서비스 진료요약서 - 환자정보 선택

| ┌ 검사결과 및 기타정보              |                                    |                       |               |         |                      |
|----------------------------|------------------------------------|-----------------------|---------------|---------|----------------------|
| 검사결과 방사선결과                 | 소견및주의사항 알려                         | 시 법정전염병               | 흡연음주상태        | 예방접종    |                      |
|                            |                                    |                       |               |         |                      |
| 흡연여부                       | 매일피움                               | ~                     | ]             |         |                      |
|                            |                                    |                       | -             |         |                      |
| 음주빈도                       | 2-4 times a month                  | ~                     |               |         |                      |
| 1회 음주량                     | 1 or 2                             | ~                     | ]             |         |                      |
|                            | 1012                               |                       | ]             |         |                      |
| 과음빈도                       | Less than monthly                  | ~                     |               |         |                      |
|                            |                                    |                       |               |         |                      |
|                            |                                    |                       |               |         |                      |
|                            |                                    |                       |               |         |                      |
|                            |                                    |                       |               |         |                      |
|                            |                                    |                       |               |         |                      |
| [검사결과 및 기타정<br>①[흐여여브] ②[으 | 보]에서 <u>[흡연음주상 </u><br>즉비도1가 나타난니더 | <u>태]</u> 를 선택하면<br>다 |               |         |                      |
|                            |                                    | -1 •                  |               |         |                      |
| ②[음주빈도]에서 [ <u>N</u>       | <u>Aonthly or less, 2-4</u>        | times a month         | , 2-3 times a | week, 4 | <u>or more times</u> |
| <u>a week]</u> 중 애낭하는      | 는 깃글 신택아고 <b>[1</b> 외              | 금수당] , [과음            | '민노] 늘 선택     | 압니나.    |                      |

#### ※ 진료정보교류 서비스 문서 전송 설명

| 모든 내용을 입력한 다음 마지막으로 <mark>[전송]</mark> 버튼을                                                                                                    | 클릭하여 문서를 송신 합니다.                                                                                                    |
|----------------------------------------------------------------------------------------------------|----------------------------------------------------------------------------------------------------|
| <ul> <li>!!!!!!!!!!!!!!!!!!!!!!!!!!!!!!!!!!!!</li></ul>                                                                                       |                                                                                                    |
| ● 교류문서 등록 (사회보장 경보원 문의 : 1566-3232 + 8)                                                                                                    | 이전 상병, 처방 내역 추가 🔶 전 송 닫 기                                                                                                    |
| 차트번호 11000 환자명 정메디칼 기간 2018-12-18 ▼                                                                                                    | ~ 2019-01-18 ▼ ● 1개월 ○ 3개월 ○ 6개월 조회                                                                                                    |
| 환자정보         주민번호         561211-         M/62세         전체동의         휴대전화         010-1231-           의뢰 사유         의뢰 사유         ^         ^ | 전단내역           Chk         코드         구분         상병명           ▶ 1         ☑         205         주상병         소화계통의 기타 명시된 질환           2         ☑         J329         부상병         상세불명의 만성 부비동영           3         ☑         S0600         부상병         열린 두개내상처가 없는 진탕 |
|                                                                                                    | 심평원 연계 경보                                                                                                    |
| 전송정보 첨부파일<br>문서구분 (④ 의뢰 () 회송 () 회신 () 요약 () 교류문서 전송시 요약지 자동생성                                                                                | 의뢰 상태 ○ 현 의료기관에서 치료, 요양이 가능한 환자<br>● 현 의료기관에서 치료, 요양이 불가능한 환자                                                                                                    |
| 전송병원 메디칼 소프트 병원<br>전송 진료과 내과 · 전송 진료의 의사1 · ·<br>수신병원 · · · · · · · · · · · · · · · · · · ·                                                   | ● 진단 의뢰         ○ 검사 의뢰           임상적 사유         ○ 수술 의뢰         ○ 내과적 시술 및 약물치료 의뢰           ○ 기타 사유         □                                                                                                    |
| 수신 진료과 내과                                                                                                    | ● 환자 수용 불가(의료진 부족 등)           비임상적 사유         ● 환자 또는 가족의 요청           ○ 기타 사유                                                                                                    |
| 건사결과 및 기타경보                                                                                                    |                                                                                                    |
| 김사결과 당사선결과 소견및주의사항 알려지 법정선명령 음선금수상대 예방접종<br>흡연여부 매일피음 ~<br>음주빈도 2-4 times a month ~<br>1회 음주량 1 or 2 ~<br>과음빈도 Less than monthly ~            | 시장내학 수출 및 처지 내학<br>Chk 치방명자 칭방명 용량                                                                                                    |

| 심평원 정보제공 동의                                                           |        |       |   |                                                                        |
|-----------------------------------------------------------------------|--------|-------|---|------------------------------------------------------------------------|
| ⊇ 심평원 정보제공 동의                                                         | 확 인    | 전송 취소 | ] |                                                                        |
| - 동의 확인                                                               |        |       | ] |                                                                        |
| ※ 심평원 진료의뢰/회송 시범사업의 심사평가 자료로 활용됩니다.                                   |        |       |   | 마지막으로 진료정보교류 문서 작성한 후                                                  |
| 환자(또는 환자보호자)에게 건강보험 심사평가원 진료의뢰/회송<br>시범사업에 대한 개인정보 제공 동의를 받으셨습니까?     | . ଜ    | 이 아니오 |   | 국민진경모임 심사평가권으도 저당 경모가 진종<br>되는 것에 대해 환자, 의료진이 모두 동의를 하여<br>체크 후 전송합니다. |
| 진료의뢰/회송 수가 청구 건에 대한 증빙자료로 본 진료의뢰/회송서<br>건강보험 심사평가원으로 전송하는 것에 동의 하십니까? | 를 () 예 | 이 아니오 |   | <b></b>                                                                |
|                                                                       |        |       |   |                                                                        |

# ※ 심사평가원 자료 제공 동의 설명

▶ 진료실 > 진료정보교류시스템 > 동의서 및 교류문서 전송

#### ※ 진료정보교류 서비스 철회서 내용 설명

| 철회 구분 | 교류문서 작성 및 전송, 조회 등                                                                 |
|-------|------------------------------------------------------------------------------------|
| 전체철회  | <mark>[전체 의료기관]</mark><br>- 정보교류 기능 사용 불가능 : 교류문서 작성, 전송, 조회 등 모든 기능<br>불가능        |
| 의료기관  | <b>[의뢰하는 기관이 철회 의료기관인 경우]</b><br>- 정보교류 기능 사용 불가능 : 교류문서 작성, 전송, 조회 등 모든 기능<br>불가능 |
| 누군결외  | <b>[의뢰 받는 기관이 철회 의료기관인 경우]</b><br>- 해당 의료기관으로 전송 불가능                               |
| 진료과   | <b>[의뢰하는 진료과가 철회 진료과인 경우]</b><br>- 교류문서 작성 및 전송 불가능                                |
| 부분철회  | <b>[교류문서 작성, 전송이 가능한 경우 공통사항]</b><br>- 철회된 진료과의 처방내역이 포함되지 않도록 처리                  |

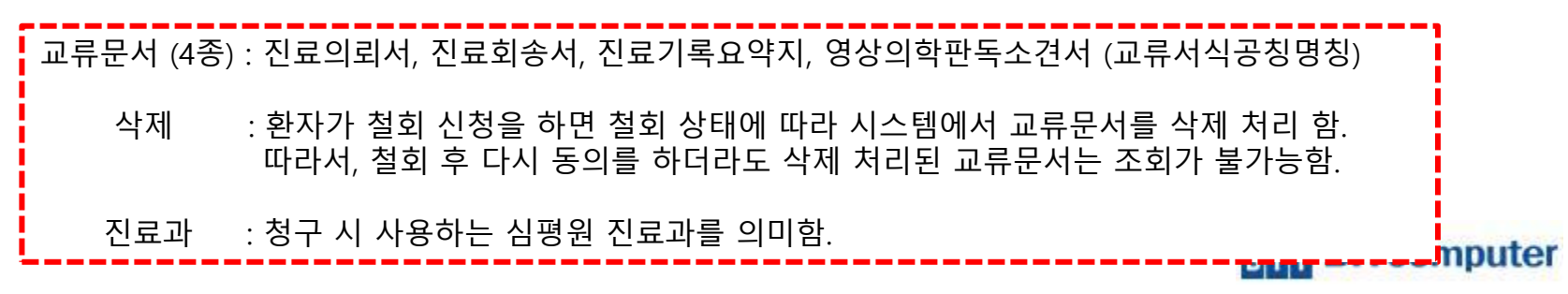

▶ 진료실 > 진료정보교류시스템 > 진료의뢰문서조회 메뉴 > 진료정보교류 문서조회 화면

#### ※ 진료정보교류 서비스 문서조회 - 송신문서

| 전자 등의 및 열의 ● 교류군서 소의 및 건응 ● 날기         교류문서 등록       문서 교류 현황         • 진료경보 문서 교류 현황         전료경기간       2019-01-13 ▼ ~ 2019-02-13 ▼         차트번호       10000       환자명         기간설정       ● 1개월 ○ 3개월 ○ 6개월         전송구분       ● 송신 ○ 수신 ○ 요약지         의퇴단계       ● 전체 ○ 의퇴 ○ 예약         조회문서       전 | 김디칼<br><u>첫 기</u><br>진 진료 이 희송<br>의뢰서, 희상서, 회신서만 검석 | _ <u>र</u> इ                              |                                      | ¥<br>문기                                |
|----------------------------------------------------------------------------------------------------|-----------------------------------------------------|-------------------------------------------|--------------------------------------|----------------------------------------|
| 문서 취소     문서 승기기       작성일자     환자명     송신의사     문서명     수신기관     형부파일       ▶ 1     2019-02-13     김디칼     의사1     진료의뢰서     공공테스트1     없음                                                                                                    | 진료의뢰서<br>                                           | 지정 선생님 귀하                                 |                                      | 은 전<br>2<br>2                          |
|                                                                                                    | Ad<br>의뢰병원                                          | 김디칼 / 남 대<br>dr. 경기도 부천시 계년<br>메디칼 소프트 병원 | Birth. 1983-02-2<br><b>1로</b><br>의사1 | 5 Tel: 010-<br>서울특별시 급천구<br>드메르디양2자) 0 |
| <<br>► 첨부 파일                                                                                                    | 협진병원<br>። 진단내역                                      | 공공테스트1                                    | 미지정                                  | 임시주소 임시주소                              |
| 선택파일 전체 다운로드 파일 열기<br>Chk 파일명                                                                                                    | 진단일자<br>2019-02-13                                  | 상병코드<br>K928                              | Other specified di                   | 상병<br>seases of digestive system       |
|                                                                                                    | ። 소견 및 주의사항<br>《                                    |                                           |                                      | >                                      |
| 류문서조회 및 전송 => 교류문서조회 버튼을 클릭하<br>송구분을 송신으로 주면 송신한 문서들이 조회되고 \<br>신문서에 첨부파일이 있을경우 아래쪽 첨부파일 부분<br>튼을 통해 파일을 바로 확인 할 수 있습니다.                                                                                                    | 면 위 그림과<br>문서취소 버<br>에 파일들이                         | 바 같은 화단<br>튼으로 삭제<br>  보여지며               | 면이 실형<br>∥할수<br>다운로                  | 행됩니다.<br>있습니다.<br>드 또는 파일              |

#### ※ 진료정보교류 서비스 문서조회 - 수신문서조회

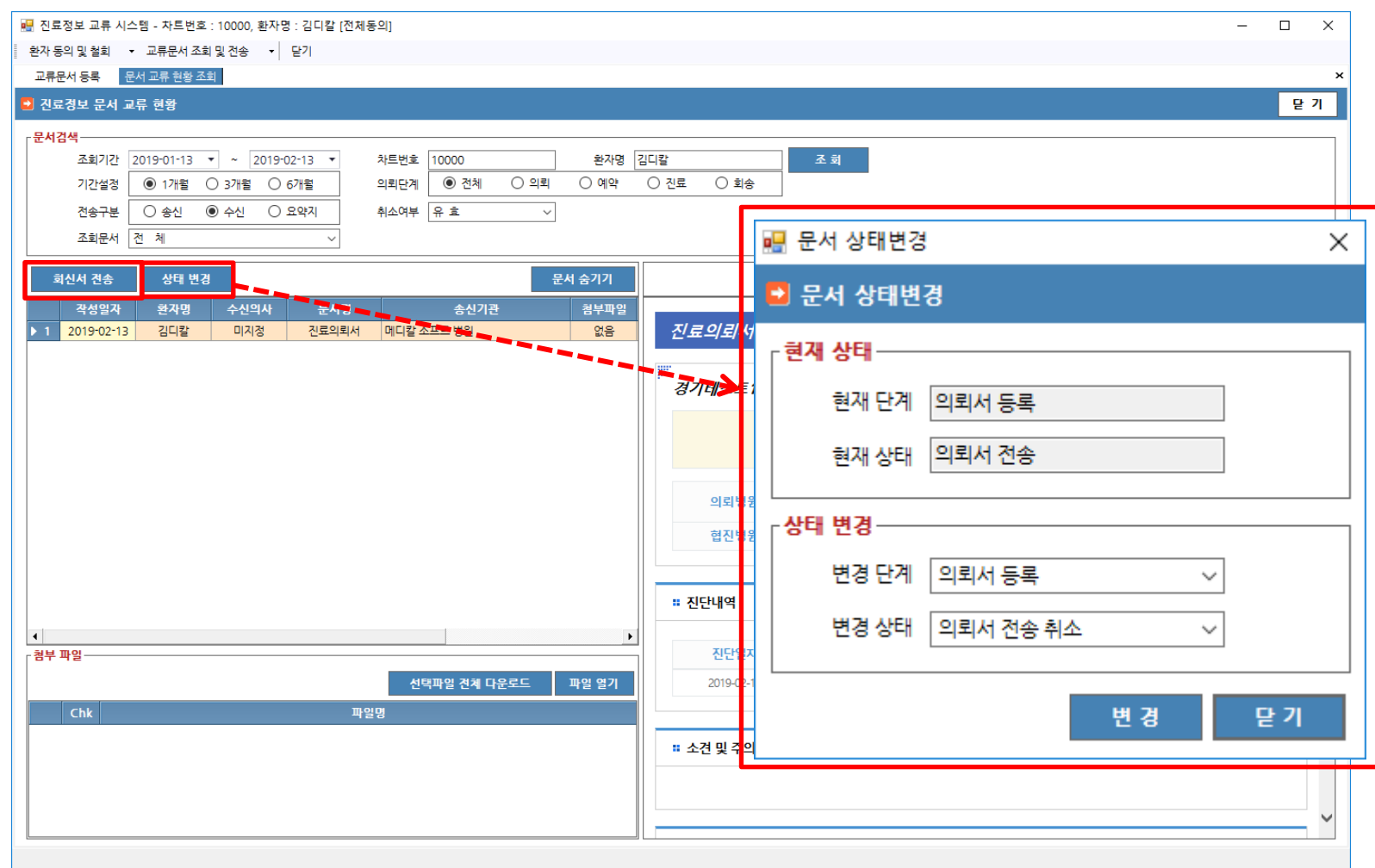

전송 구분을 수신으로 주고 조회하면 수신 받은 문서의 조회가 가능합니다. 회신서 전송 버튼을 클릭하여 회신서를 작성 할 수 있고, 상태변경 버튼을 통해 문서 상태를 변경 할 수 있습니다.

### ※ 진료정보교류 서비스 문서조회 - 수신문서조회

| 다게서며                                  | 사태 가 서며                             | 상태등    | 록방식     | 필수     |
|---------------------------------------|-------------------------------------|--------|---------|--------|
|                                       |                                     | 자동     | 수동      | 여부     |
|                                       | 의뢰서 전송                              | •      |         | •      |
| 이키지 드를 다게                             | 의뢰서 확인                              | •      |         | •      |
| 의되지 중국 권세                             | 의뢰서 전송 실패                           | •      |         | •      |
|                                       | 의뢰서 전송 취소                           |        | •       |        |
| 의뢰서 접수 및                              | 예약 완료                               |        | •       | •      |
| 예약 진행                                 | 예약 취소                               |        | •       |        |
| 환자 내원 진료 진행                           | 환자 진료 진행 중                          |        | •       |        |
|                                       | 회신서 전송                              | •      |         | •      |
|                                       | 회신서 확인                              | •      |         | •      |
|                                       | 회송서 전송                              | •      |         | •      |
| 환자 진료 종료 후                            | 회송서 확인                              | •      |         | •      |
| 회송                                    | 회송 환자 방문                            |        | •       |        |
|                                       | 회송서 전송 취소                           |        | •       |        |
| [ <b>수신문서조회]</b> 는 의료기관에/             | 너 의뢰,회송을 요청한 병원의 문서를 확인할 =          | ▶ 있는 疗 | 근입니다.   |        |
| 조회기간을 설정한 후 [조회]바<br>이름과 의사의 이름이 표시됩니 | 튼을 클릭하면 하단에 [▼회송/회신내역조회]<br>- 다.    | 에서 목록  | 루이 나타니  | - 며 환자 |
| 목록에 있는 환자를 더블 클릭<br>검사내역 등 결과를 확인할 수  | 하게 되면 오른쪽 화면에 문서가 조회되며 환<br>가 있습니다. | 자의 기본  | - 정보와 진 | 민단내역,  |

### ※ 진료정보교류 주요진료이력 조회

|   | <b>። 수술이력</b><br>정보 없음 |                             |        |      |    |    |                                        |          | 출력 |
|---|------------------------|-----------------------------|--------|------|----|----|----------------------------------------|----------|----|
|   | <b>። 수술이력</b><br>정보 없음 |                             |        |      |    |    |                                        |          |    |
| _ | 정보 없음                  |                             |        |      |    |    | `````````````````````````````````````` | ×        |    |
|   |                        |                             |        |      |    |    |                                        |          |    |
|   |                        |                             |        |      |    |    |                                        |          |    |
| _ | ₿ 감염병 정보               | 2                           |        |      |    |    | `                                      | <b>~</b> |    |
|   | 정보 없음                  |                             |        |      |    |    |                                        |          |    |
| Γ | :: 알러지 및               | 바음                          |        |      |    |    |                                        | ~        |    |
|   | 저비어의                   | 20                          |        |      |    |    |                                        |          |    |
|   | 97 NB                  |                             |        |      |    |    |                                        |          |    |
|   | # 약처방 정5               | ź                           |        |      |    |    | ``                                     | ~        |    |
|   | 처방일시                   | 치방약품명                       | 1회 투약량 | 복용단위 | 횟수 | 기간 | 용법                                     |          |    |
|   | 2019-03-06             | 아마릴정2밀리그람(글리메피리드)((주)한      | .5     | 정    | 1  | 3  | 01                                     |          |    |
|   | 2010.02.06             | 축<br>국제스펙티노마이신염산염수화물주(스펙    | 1      | в    | 1  | 1  |                                        |          |    |
|   | 2015-05-00             | 티<br>아렌드정(알렌드론산나트륨)(화인제약    |        |      |    |    |                                        |          |    |
|   | 2019-03-06             | (주))<br>구제스페티니마이시역사역스하루조/스페 | .333   | -23  | 3  | 3  |                                        |          |    |
|   | 2019-03-11             | ~세_~~미포미이전 8년 8구와울구(<br>티   | 1      | 병    | 1  | 1  |                                        |          |    |
|   |                        |                             |        |      |    |    |                                        |          |    |

#### ※ 진료실 IA211 의뢰회송 처방 입력

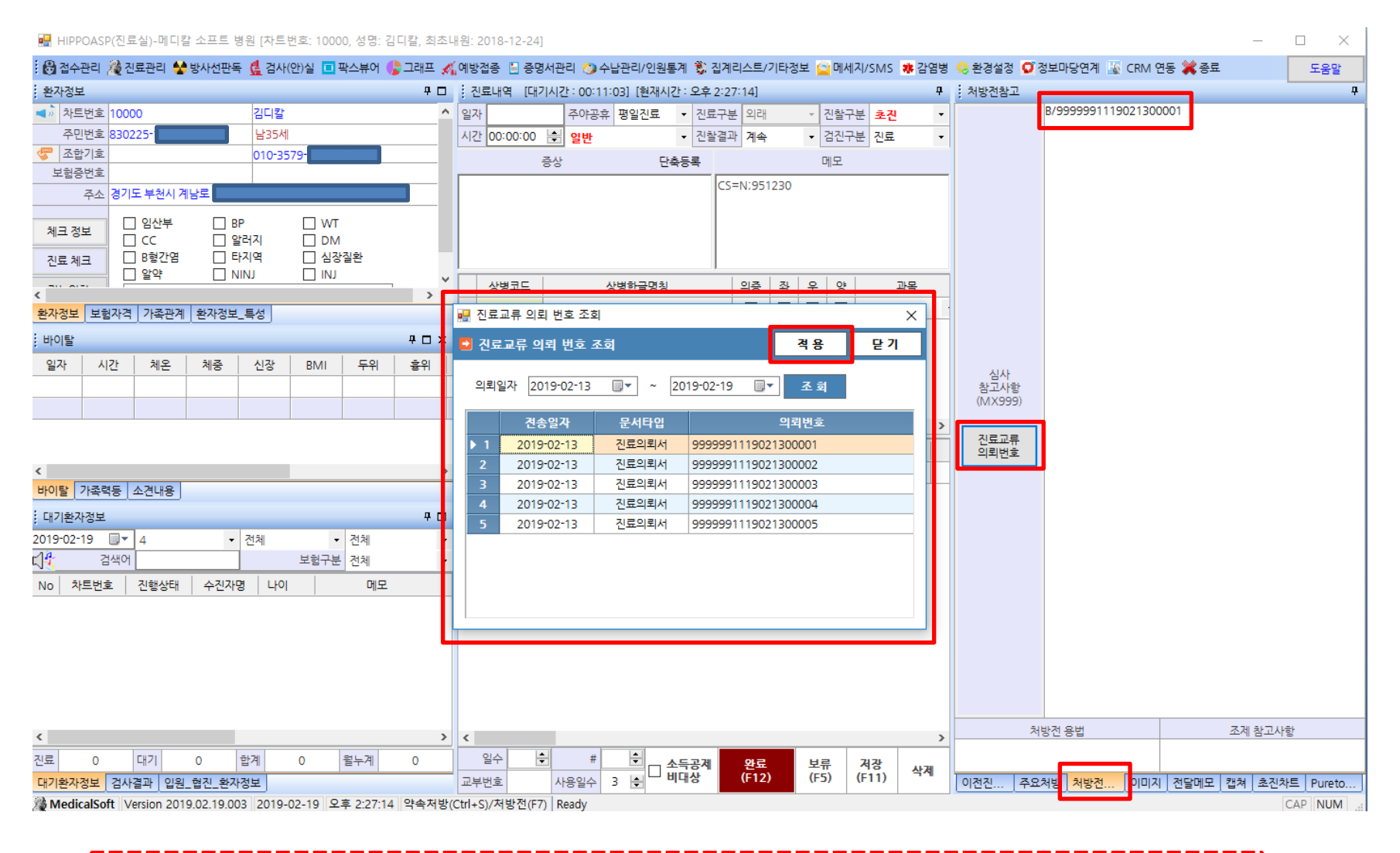

의뢰서 작성후 진료실에서 IA211 코드 처방을 입력 시 심사참고사항 중간부분의 진료교류 의뢰번호 버튼을 클릭하면 해당 환자의 의뢰번호를 검색 할 수 있습니다. 의뢰번호를 선택후 적용버튼을 클릭하면 심사참고 사항에 의뢰 번호가 입력됩니다.

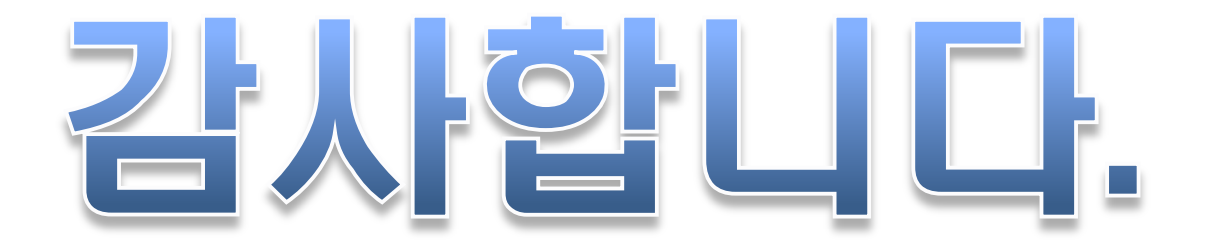